# How to Use Neo-Certified Secure Email System

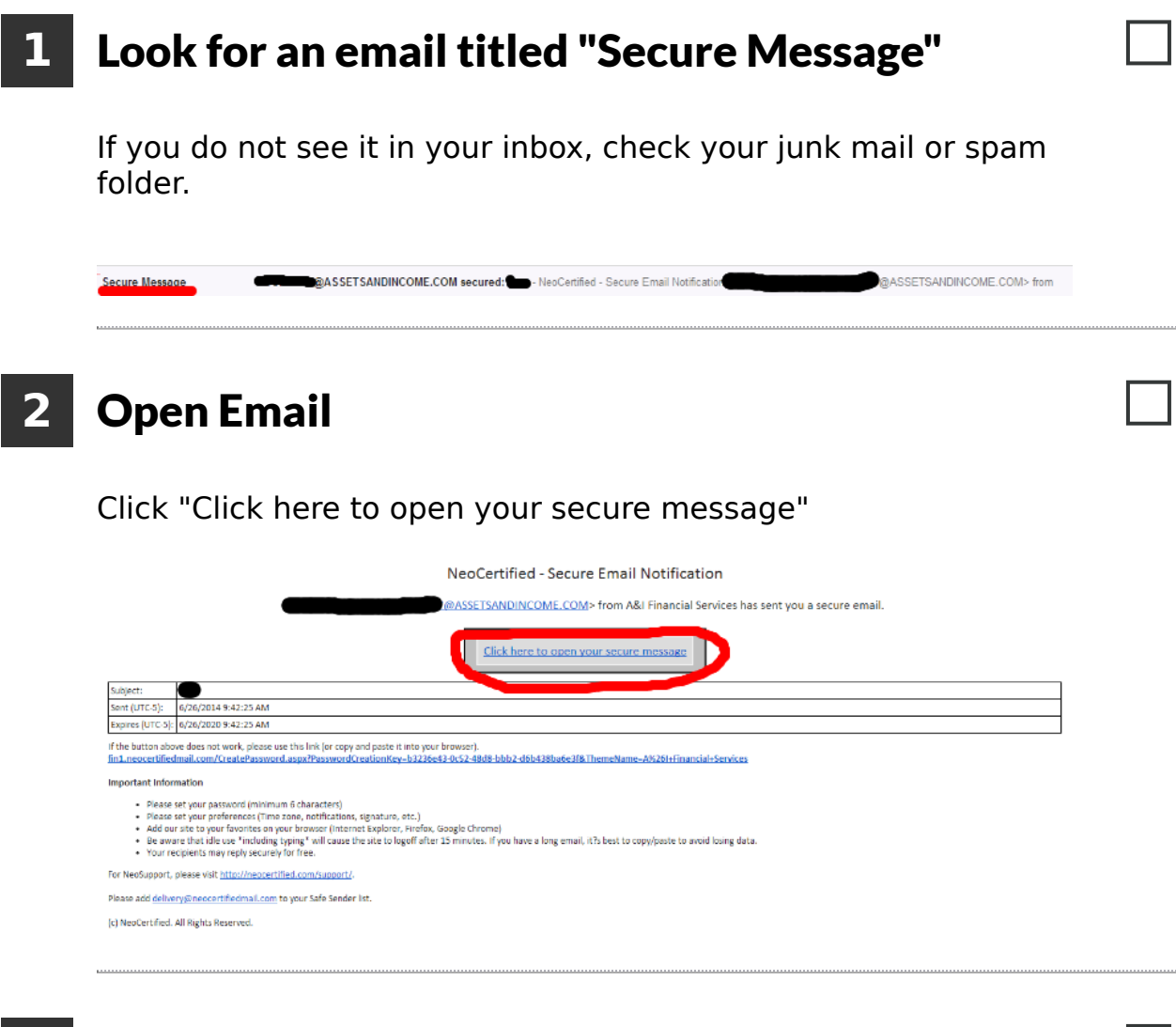

### **3** Registering for the first time

If you have not previously registered, you will automatically be taken to the registration page. Your Username (your email address) should pre-populate for

you.

- 1. Create password.
- 2. Re-enter password.
- 3. Create security question.
- 4. Type in security question answer.

### **4** For your future reference:

- Username: \_\_\_\_\_
- Password: \_\_\_\_\_

# 5 View a Secure Email

From the Inbox screen, click the link in the subject field to view your email.

| NEOCERTI-IED                  |                            |                  |                | Bookmark This<br>SECURE MESSAGE CEN<br>POWERED BY<br>NEOCERTIA |         |    |
|-------------------------------|----------------------------|------------------|----------------|----------------------------------------------------------------|---------|----|
| tome                          |                            |                  |                |                                                                |         |    |
| Inbox (2)                     | _                          |                  |                |                                                                |         |    |
| Track Sent                    |                            |                  |                |                                                                | Sean    | ch |
| <u>Drafts</u><br><u>Trash</u> | Delete Nove Selected Inbox |                  |                |                                                                |         |    |
| Dupport Support               |                            | From             | D. Contraction | Sent                                                           | Size    | Û  |
| Folders                       |                            | @ASSETS          | 0 Test         | 6/15/2014 9:42 AM                                              | 139.2Kb | Û  |
| Preferences                   |                            | @ASSETS          | test           | 20/2013 4:09 PM                                                | 1.0Kb   | Û  |
| Message Report                | Delete                     | Move Selected In | ıbox           | ¥                                                              |         |    |
| Learn More                    |                            |                  |                |                                                                |         |    |

# 6 Send a Secure Email

- 1. While your secure email is open, click "reply" in the top left corner of the email.
- 2. Attach any documents you want to send Attach one at a time by choosing the file and clicking attach file.
- 3. Click "Send" when finished.

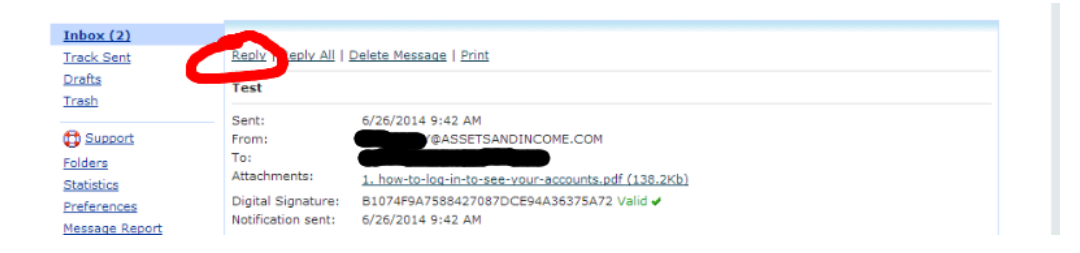

| Send        | Discard Save Draft                                  |
|-------------|-----------------------------------------------------|
| To:         | @ASSETSANDINCOME.COM                                |
| CC:         |                                                     |
| BCC:        |                                                     |
| Subject:    | DE-Test                                             |
| Attachment: | Choose File In file chosen Attach File              |
| Message:    |                                                     |
| abc B I U   | able Font Name 🔹 Si • A • Ø • 🕸 🏝 🖀 🚍 📳 🖏 🖏 "🌶 "C • |
|             | A                                                   |

# 7 Log Out

Click "Log Out" in the top right corner of the screen when you are finished.

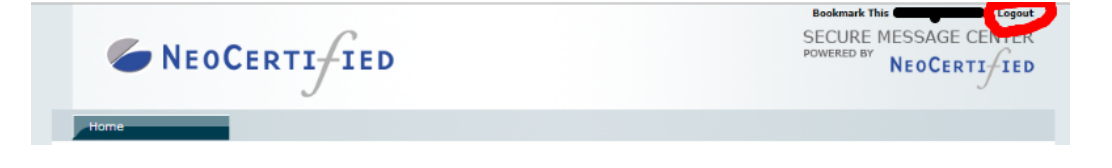

# 8 Please call Client Care or your Advisor with any

#### questions - (303) 690-5070

Securities provided through Geneos Wealth Management, Inc. member FINRA and SIPC. Investment advisory services offered through A & I Financial Services LLC, Registered Investment Advisor.